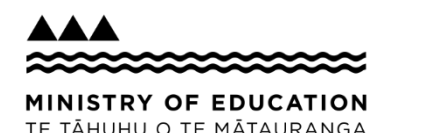

## ClassroomNZ2020: Quick Start for Teachers

Some quick tips to get you up and running once your school is set up in ClassroomNZ2020.

## **Before you start:**

- Ensure your Education Sector Logon (ESL) account is active.
- If you've forgotten your password, reset it using Forgotten Password and your security questions or contact your school's Delegated Authoriser or the Service Desk.

## **TO GET STARTED**

- **1) Log in** using your ESL details at brightspace.education.govt.nz.
- 2) Open your relevant course to have a look at the content.

## **ONCE YOU ARE IN YOUR COURSE** (for example, NCEA Level 1 Science)

- 3) Find modules or lessons you're interested in for your students.
- 4) Browse the Table of Contents (Content tab) or use Search Topics. Have a look through the content including videos, interactive self assessments and guizzes.
- 5) The module home page (e.g. CHO1011 Practical Chemistry) usually has an Introduction and Achievement Standard details.
- 6) Within the first few lessons you will find the Student Workbook link. Download and look at the Student Workbook.
- 7) Students will usually be able to self-assess their learning as they go with quiz answers and an answer guide in the back of the Student Workbook.
- 8) Consider whether you'd like students to access modules in class or outside of class and whether you'd like them to print or download the Student Workbook.
- 9) Unhide content you want your students to access and hide other content at the module, submodule or lesson level.
- **10) Let your students know** which lessons you want them to work on.

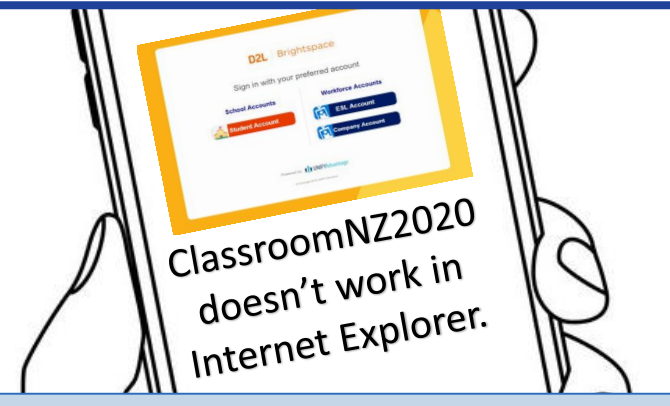

A quick Activity Feed post can update all students in a course or add links/attachments (e.g. information about which content students should start with or a **Google doc link**).

*᠆᠆᠆᠆᠆᠆᠆᠆᠆᠆᠆᠆᠆᠆᠆᠆᠆᠆* 

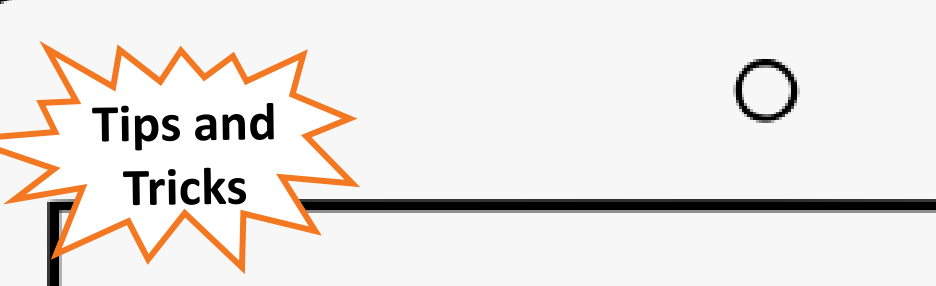

Once you have opened your courses they will automatically show at the top of your home page. Or you can choose a course via the Grid icon at the top of the screen.

You can bookmark content with the Bookmark icon that you want to come back to later.

Bookmarked content can also be accessed in the Bookmarks section.

Students in your school are enrolled at the course level (not in smaller class groups).

At any time you can return to your dashboard using the Ministry icon in the top left-hand corner.

**Revision module.** 

or phone.

Students can upload assignments inside ClassroomNZ2020 (a tool called Dropbox – not Dropbox.com) or you can just keep using your regular submission methods.

If you have any questions, check out the resources on TKI at Information on ClassroomNZ2020 or contact interestinclassroomnz2020@education.govt.nz.

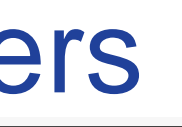

You can hide or unhide content for students in a course using the Eye icon.

Practice exams and NZQA past papers are available in ClassroomNZ2020 for many courses. Some courses also have teaching notes and/or an Exam

ClassroomNZ2020 can be used on a *computer, tablet*